## Submitting a Performance

Performances will be judged solely on the **bibliography**, **process paper**, **and script** submitted to the competition.

- 1. Create a PDF using Acrobat Reader
  - a. If not installed, download and install Acrobat Reader here: https://get.adobe.com/reader/otherversions/
  - b. Follow the onscreen instructions for installation
- 2. Depending on where your files were created, follow the instructions below for your script, bibliography, and process paper
  - a. In Google Docs click File>Download>PDF Document
    - i. File will be in your Download folder
  - b. In Microsoft Word
    - i. Click File>Save As>File Format> PDF
    - ii. Alternate method: File>Print>Choose Printer>Save as PDF>Save
- 3. After Creating Your PDF(s):
  - a. Test all three sections of your Performance PDFs to ensure they open correctly
  - b. You must combine them into one file
- 4. Rename your PDFs using your first initial, last name, keyword from title, and PDF type (bibliography, process paper, script, combined) for example:
  - a. KJohnsonHarrietTubmanbibliography.pdf
  - b. AsmithQuinneycombined.pdf

After your project is ready, follow these directions to get it into the system:

State Contest Submission Instructions

Questions? Please contact <u>historyday@wisconsinhistory.org</u>

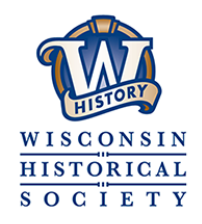